## Намена различитих типова графикона, приказивање података из табеле помоћу графикона

По завршетку теме ученик ће знати да:

– одабере и примењује одговарајућу технологију (алате и сервисе) за реализацију конкретног задатка

– креира дигиталне продукте, поново их користи, ревидира и проналази нову намену

– припреми и изведе аутоматизовану аналитичку обраду података коришћењем табеларних и графичких приказа.

Ученици гледају видео запис "Типови графикона и стварање новог графикона - Курс Excel 2013" (<u>https://www.youtube.com/watch?v=CN3pYbR7dlg</u>). Ученици прате како се умеће графикон у жељену ћелију, како се мењају тип и стил и како се трансформишу изабрани графикони.

На раније урађеним задацима ученици вежбају графички приказ података.

Додавање наслова графикона:

- 1. означи се графикон (кликом на њега) и на картици Layout кликне на Chart Title
- 2. одабере се начин на који желимо да се наслов прикаже
  - Centered Overlay Title наслов се приказује централно поравнат "преко" графикона
  - Above Chart наслов се приказује изнад графикона, који ће се у неким случајевима смањити

3. под **More Title Options** се налазе детаљније могућности приказа као и обликовања наслова графикона.

За брисање наслова графикона прво се означи наслов графикона и

- након притиска десног тастера миша, одабере **Delete** опција или
- притисне тастер *Delete*.

Да би се обликовао наслов графикона, прво га је потребно означити и затим:

– уз помоћ наредби на картици **Ноте** обликовати га по жељи или

– притиснути десни тастер миша, одабрати **Format Chart Title**; отвориће се нови мени са разним опцијама за обликовање.

За додавање легенде на графикон, користи се икона Legend која се налази под одељком Chart Tools (одељак је видљив након означавања графикона), на картици Layout. Као и код наслова графикона, притиском на More Legend Options отвара се нови мени с детаљнијим могућностима приказа и обликовања легенде.

Са дугметом **Data Labels** могу се приказивати вредности података. Поново, под опцијом **More Data Labels** има више могућности приказа и обликовања вредности. Под том опцијом може се подесити и да се вредности приказују као бројеви, проценти итд.

Приказ вредности података може се додати и тако што се, над скупом података у графикону, притисне десни тастер миша и у брзом менију одабере наредба Add Data Labels.

За промену позадине графикона може се означити графикон, притиснути десни тастер миша и одабрати Format Chart Area. Отвара се нови мени са разним могућностима, па

тако и за промену боје Fill. Исто тако, када се означи графикон, под одељком Chart Tools на картици Format, треба одабрати дугме Shape Fill и променити боју позадине графикона.

Исти поступак је за боју испуне легенде, али уместо да се означи цео графикон, означи се само подручје легенде.

Слично као и код боје позадине целог графикона или подручја легенде, истим поступцима мењају се боје стуба, траке, црте, исечка пите, итд. у графикону. Само је први корак другачији: уместо означавања целог графикона, морају се посебно означити стубови (или један стуб – двоструким притиском левог тастера миша на стуб), траке, црте, итд. Затим треба одабрати:

- **Format Plot Area** подручје исцртавања на графикону,
- Format Data Point (нпр. један стуб),
- Format Data Series (нпр. сви стубови),
- Format Gridlines (нпр. црте у графикону), или Format Axis (oca).

Такође се може на картици Format користити Shape Fill, тј. Shape Outline за црте.

Текст у наслову, легенди или на осама обликује се као и сваки други текст – тако да се тај део графикона (наслов, оса или легенда) означи и употреби алатна група **Font** на картици **Home**.

Ученици почињу самосталан рад - врше промене на графиконима.